| Jamaris                          | Type: Documentation | Project : Damaris RM | Page 1 / 25 |
|----------------------------------|---------------------|----------------------|-------------|
| 9 chemin du Jubin 69570 Dardilly | Archive             | es physiques         |             |
|                                  | Dan                 | naris RM             |             |
|                                  | Usei                | rs Manual            |             |

| Version | Author : modifications         | Date       |
|---------|--------------------------------|------------|
| 1.00    | AA : English Version (From V4) | 11/05/2017 |

### Table of contents

| 1 – Introduction                                          |
|-----------------------------------------------------------|
| 2 – New Documents Declaration                             |
| 2.1 – Open a new Declaration Batch 2                      |
| 2.2 – Declare boxes and Files in an existing Batch        |
| 2.2.1 – From Batch Management Menu                        |
| 2.2.2 – From Document Uploader Menu 5                     |
| 2.3 –Batch Closing                                        |
| 2.4 – Batch Validation                                    |
| 2.5 – Receive Boxes or Files                              |
| 2.5.1 – From Damaris RM online interface                  |
| 2.5.2 – Receive items by using Damaris Mobile Application |
| 2.5.3 – Receive items by using barcode reader             |
| 2.6 – Boxes localization                                  |
| 2.6.1 – From Damaris RM online interface10                |
| 2.6.2 – Localize with Damaris Mobile11                    |
| 2.6.3 – Localize with barcode reader12                    |
| 3 – Search and Request                                    |
| 3.1 – Archives Fund Simple Search                         |
| 3.2 – Advanced Search                                     |
| 3.3 – Search Results hit list navigation14                |
| 3.4 – Box or File Request                                 |
| 3.5 – Archivist's Request Processing                      |
| 3.6 – Users Requests followup                             |
| 4 – Final State Management                                |
| 4.1 – Manage final state Batch                            |
| 4.2 – Batch filling                                       |
| 4.3 – Apply Final State                                   |
| 5 – Quality Control                                       |
| 5.1 – File Code and Box Code Quality control              |
| 5.2 – Search Criteria Quality Control                     |

| Jamaris                          | Type: Documentation | Project : Damaris RM | Page 2 / 25 |
|----------------------------------|---------------------|----------------------|-------------|
| 9 chemin du Jubin 69570 Dardilly | Archives physiques  |                      |             |
|                                  | Dar                 | naris RM             |             |
|                                  | Use                 | rs Manual            |             |

# 1 – Introduction

This document focuses on Physical Archives Management Workflows in Damaris RM Software. Here we explain 3 major tasks:

- New boxes and Files archiving
- Users requests
- Documents Finalization (Destructions)

# 2 – New Documents Declaration

You need to declare new boxes or files in your Archives database.

Here are steps to fulfill to achieve your task:

| Archives Correspondant                      | Archivist                                  |
|---------------------------------------------|--------------------------------------------|
|                                             | Open a new Declaration Batch (2.1)         |
| Declare boxes or files in an existing Batch |                                            |
| (2.2)                                       |                                            |
| Close your Batch (2.3)                      |                                            |
|                                             | Batch Validation before receiving declared |
|                                             | boxes / files (2.4)                        |
|                                             | Receive boxes or files (2.5)               |
|                                             | Localize boxes / files (2.6)               |

### 2.1 – Open a new Declaration Batch

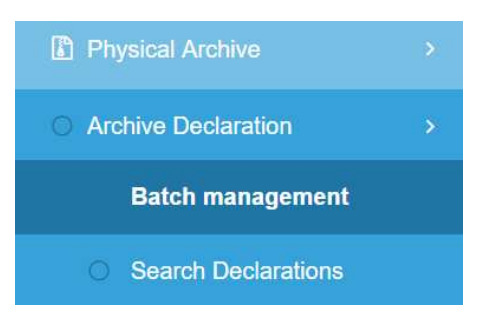

| 9 chemin du Jubin 69570 Dardi | Type: Doo      | Cumentatio<br>Al  | n Pro<br>Chives p<br>Damar<br>Users N<br>Departme<br>Batch sta | <sub>ject : Damaris R</sub><br>Dhysique<br>is RM<br>/anual | <u>M</u><br>S | Page | 3/25 |
|-------------------------------|----------------|-------------------|----------------------------------------------------------------|------------------------------------------------------------|---------------|------|------|
| FILTER                        | EDIT DEL       | .ETE PL           | IRGE BATCH DE                                                  |                                                            |               |      |      |
| Name +                        | Opening date + | State ‡           | Company <sup>‡</sup>                                           |                                                            |               |      |      |
| Annuel2014                    | 15/01/2014     | Received          | Démo Archives                                                  |                                                            |               |      |      |
| Annuel_140416                 | 16/04/2014     | Received          | Démo Archives                                                  |                                                            |               |      |      |
| Mensuel_Mai2014               | 02/05/2014     | Received          | Démo Archives                                                  |                                                            |               |      |      |
| 3atch name*:                  |                | Company:<br>Jser: | Démo Archives<br>Archives Admini                               | strateur<br>ate Ciose                                      |               |      |      |
| Create batch                  |                |                   |                                                                | X                                                          |               |      |      |
| Batch name*: BATCH2017        | C              | company:          | Démo Archives                                                  | ł                                                          |               |      |      |
| Department*: Direction gén    | iérale 🔻 U     | lser:             | Archives Admini                                                | strateur                                                   |               |      |      |
| Comments:                     |                |                   | Сгеа                                                           | te Close                                                   |               |      |      |
| 0/04/2014 RECEIVED            | Demorarchives  |                   | Direction gener                                                | une                                                        |               |      | _    |

| Jamaris                          | Type: Documentation | Project : Damaris RM | Page 4 / 25 |
|----------------------------------|---------------------|----------------------|-------------|
| 9 chemin du Jubin 69570 Dardilly | Archive             |                      |             |
|                                  | Dar                 | naris RM             |             |
|                                  | Use                 | rs Manual            |             |

# 2.2 – Declare boxes and Files in an existing Batch

### 2.2.1 – From Batch Management Menu

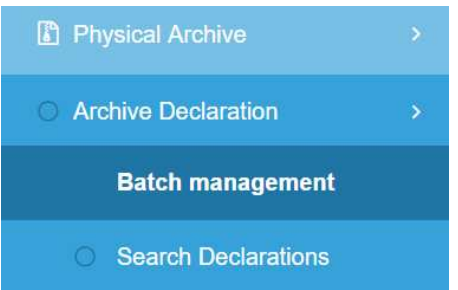

### In Actions menu, please choose your Archiving Type:

| Actions<br>Archiving of Boxes<br>Archiving of Files<br>Archiving of multi-boxes          |                   |
|------------------------------------------------------------------------------------------|-------------------|
| Archiving of boxes Batch*:                                                               | Add Close         |
| Parent box codes:   Box Code*:  Declaration date: 11/05/2017  Storage years*:  Comments: |                   |
|                                                                                          | Generate barcodes |

Please choose your Batch, your document type, and other fields describing your new box / file:

| Jamaris                          | Type: Documentation | Project : Damaris RM | Page 5 / 25 |
|----------------------------------|---------------------|----------------------|-------------|
| 9 chemin du Jubin 69570 Dardilly | Archives physiques  |                      |             |
|                                  | Dai                 |                      |             |
|                                  | Use                 | rs Manual            |             |

| Archiving of boxes           |                               |          | Add | Clos |
|------------------------------|-------------------------------|----------|-----|------|
| Batch*: BATCH2017            | Document*: Achats             |          |     |      |
| Box Type*: Boite 10          | ▼ Final state*. Destruction ▼ |          |     |      |
| File Code: 1760434670608-1   |                               |          |     |      |
| Parent box codes:            | ▼ Box Code* 1760434670608     | Generate |     |      |
| Declaration date: 11/05/2017 | Storage years*: 10            |          |     |      |
| Comments:                    |                               |          |     |      |
|                              |                               |          |     |      |
|                              |                               | h        |     |      |
| Indexes:                     |                               |          |     |      |
| Fournisseur début            |                               |          |     |      |
| Fournisseur fin              |                               |          |     |      |
| Date début                   |                               |          |     |      |
| Data da fin                  |                               |          |     |      |

And validate your data by clicking on "Add" button.

A message confirms the process.

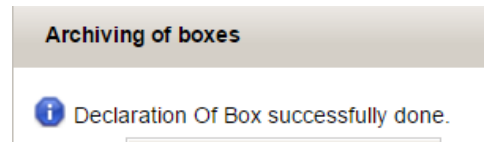

Each new Archiving declaration changes Box and Data counters:

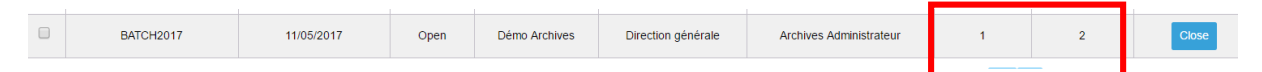

### 2.2.2 – From Document Uploader Menu

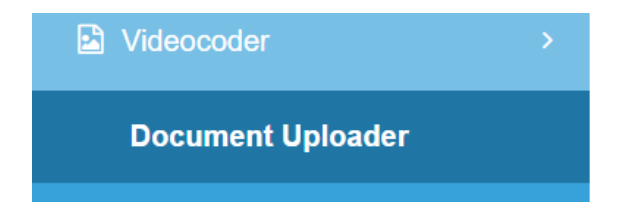

Archives Correspondant can select document type and enter data.

| Jamaris                          | Type: Documentation | Project : Damaris RM | Page 6 / 25 |
|----------------------------------|---------------------|----------------------|-------------|
| 9 chemin du Jubin 69570 Dardilly | Archiv              |                      |             |
|                                  | Da                  |                      |             |
|                                  | Use                 | ers Manual           |             |

| Archive Cancel     |                  |
|--------------------|------------------|
| Company* :         | Démo Archives 🔻  |
| Document type* :   | Achats •         |
| Archive Type* :    | Archive physique |
| <u>Index List:</u> |                  |
| Fournisseur début: |                  |
| Fournisseur fin:   |                  |
| Date début:        |                  |
| Date de fin:       |                  |
| Exercice:          | 0                |
| N° de facture:     | ٩                |
|                    |                  |
| Batch* :           | T                |
| Final state* :     | ۲                |
| Box Type* :        | T                |
| File Code* :       | Generate         |
| Box Code :         | Generate         |
| Parent box codes : | ۲                |
| Declaration date : | 11/05/2017       |
| Storage years* :   | 10               |

If needed, please validate the "Keep values after processing" to maintain entered data for next box declaration.

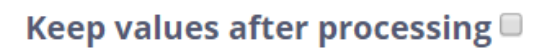

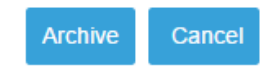

# 2.3 –Batch Closing

| 9 chemin du Jubin 69570 Dardilly        | Type: Document | Page 7 / 25 |  |
|-----------------------------------------|----------------|-------------|--|
| Physical Archive                        |                |             |  |
| <ul> <li>Archive Declaration</li> </ul> | *              |             |  |
| Batch managem                           | lent           |             |  |
| Search Declaration                      | ons            |             |  |

To find the right Batch, you can use filter existing batches:

|   | c      | ompany:    |         |           | • Dep       | oartment:  |               | •               |            |            |            |               |
|---|--------|------------|---------|-----------|-------------|------------|---------------|-----------------|------------|------------|------------|---------------|
|   |        | User:      |         |           | Ва          | tch state: |               | Ŧ               | Batch nam  | e:         |            |               |
|   | FILTER | CREATE     | EDIT    | DELETE    | PURGE BATCH | DEACTIVATE | SHOW PASSIVES | SHOW<br>CONTENT | EXPORT PDF | EXPORT CSV | BATCH VALI | DATION REPORT |
| F | Please | select th  | ne Bato | h by cheo | king the    | line:      |               |                 |            | 1          |            |               |
|   |        | 0.700.0017 |         |           |             | of         |               |                 |            |            |            |               |

Click on "Show Content" button to view all boxes declared in chosen Batch:

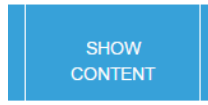

To close a Batch please click on « Close » button right side of selected line :

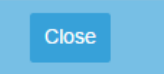

Please validate the operation:

| Change batch state | e confirr | mation      |               | × |
|--------------------|-----------|-------------|---------------|---|
| Are you sure       | e you wa  | nt change l | batch state ? |   |
|                    | Yes       | Cancel      |               |   |
|                    |           |             |               |   |

You cannot add new boxes / files in a closed Batch.

### <u>2.4 – Batch Validation</u>

Lorsque l'archiviste est prêt à recevoir les boites déclarées dans ce lot, cliquez sur le bouton « Ouvrir / Envoyer ».

When Archivist is ready to receive declared boxes / files he clicks on "Open / Send" button:

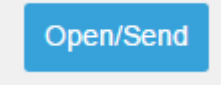

| Janaris                         | Type: Documentation | Project : Damaris RM | Page 8 / 25 |
|---------------------------------|---------------------|----------------------|-------------|
| s chemin du subin 65576 Bardiny | Archiv              | ves physiques        |             |
|                                 | Da                  | amaris RM            |             |
|                                 | Us                  | ers Manual           |             |

| Change batch sta | te confirmat | tion       |                |           | X |
|------------------|--------------|------------|----------------|-----------|---|
| Do you wa        | ant to ReOpe | en batch o | r send it to a | archive ? |   |
|                  | ReOpen       | Send       | Cancel         |           |   |
|                  |              |            |                |           | 5 |
|                  |              |            |                |           |   |

Then he validates this operation. If a Correspondant needs to add new boxes / files in the selected Batch, you can Reopen it by choosing the option.

Une fois cette opération effectuée, validez le lot à recevoir. When the Batch is receivable, please click on « Validate » button :

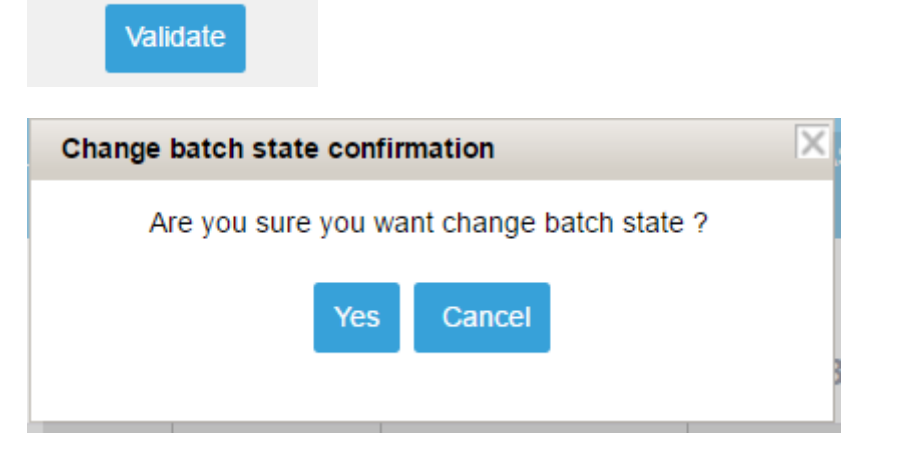

Batch is ready for boxes / files reception:

| BATCH2017 | 11/05/2017 | Validated | Démo Archives | Direction générale | Archives Administrateur | 1 | 2 |  |
|-----------|------------|-----------|---------------|--------------------|-------------------------|---|---|--|

### **2.5 – Receive Boxes or Files**

### 2.5.1 – From Damaris RM online interface

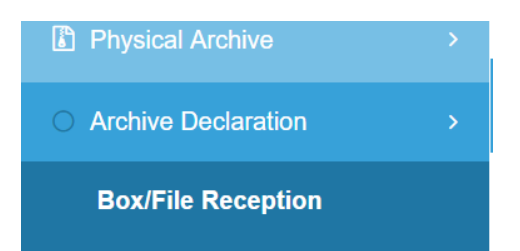

Damaris RM shows all receivable Boxes / Files.

You can use filters to find specific items.

| 9 chemin du Ju               | bin 69570 Dardilly | Type: Doc   | Type: Documentation       Project : Damaris RM         Archives physiques       Damaris RM         Users Manual       Users Manual |                    |                 |               |                                             |
|------------------------------|--------------------|-------------|----------------------------------------------------------------------------------------------------|--------------------|-----------------|---------------|---------------------------------------------|
| Reception Type:<br>Box Code: | Boxes              | Ÿ           | Company:                                                                                                    | •                  | ¥               | Batch:        | •                                           |
| Reception Type:<br>Box Code: | Boxes              | *           | Company:                                                                                                    | •                  | ] Bat           | ch: BATCH2017 | · ·                                         |
| FILTER                       | RECEIVE            | RECEIVE ALL | EXPORT PDF                                                                                                    | EXPORT CSV         | ADD TO DASHBOAR | D             |                                             |
| Save Ordering                |                    |             | List                                                                                                    | of Boxes (1-1 / 1) |                 | x             | Page 1 of 1      Page 1     Remove Ordering |
|                              | Box Code ¢         |             | Company                                                                                                    | Department         |                 | La            | ist Name First Name                         |
|                              | 1760434670608      |             | Demo Archives                                                                                                    | Direction générale |                 | Ar            | cnives Administrateur                       |

Please select one or several lines and click on "Receive" button.

You also can receive all receivable items (Boxes or files) by clicking "Receive All" button.

### 2.5.2 – Receive items by using Damaris Mobile Application

You can use Damaris Mobile Application to receive boxes or files by reading their barcode or entering their unique code in the App.

| ◼☑ё ≯≋≋;⋧,                                                      | 65% 🛑 11:33 |         | 🖆 🛛 😽 🕅 🛜 📶 65% 🛑 11:33          |
|-----------------------------------------------------------------|-------------|---------|----------------------------------|
| ← <i>O</i> <b>Damaris Mobile</b><br>Recherche document          |             |         | Damaris Mobile<br>Recevoir boite |
| Archives Administrateur<br>Direction administratif et financier |             | Code bo | ite                              |
| Mes messages                                                    |             |         |                                  |
|                                                                 |             |         | SCAN CODE BOITE                  |
| Archives physiques                                              |             |         |                                  |
| Réception boîte                                                 |             |         |                                  |
| Réception article                                               |             |         | RECEVOIR BOITE                   |
| Localisation boîte                                              |             |         |                                  |
| Localisation article                                            |             |         |                                  |
| Relocalisation boîte                                            |             |         |                                  |
| Relocalisation article                                          |             |         |                                  |
| Conditionnement boîte                                           |             |         |                                  |
| Conditionnement article                                         |             |         |                                  |
| Recherche document                                              |             |         |                                  |
| Configuration                                                   |             |         |                                  |
| A propag                                                        |             |         |                                  |

| Jamaris                          | Type: Documentation | Project : Damaris RM | Page 10 / 25 |
|----------------------------------|---------------------|----------------------|--------------|
| 9 chemin du Jubin 69570 Dardilly | Archive             | es physiques         |              |
|                                  | Dar                 | naris RM             |              |
|                                  | Use                 | rs Manual            |              |

### 2.5.3 – Receive items by using barcode reader

You can use your barcode reader by selecting « Receive » function. Please read the appropriate barcode on barcodes list and read each individual boxes / files barcodes.

Synchonize data with your server by using Damaris Clipbarcode software installed on your workstation.

<u>2.6 – Boxes localization</u> Toute boite reçue peut être localisée. Il en est de même pour les articles reçus.

### 2.6.1 – From Damaris RM online interface

Sélectionnez le sous-menu approprié dans le menu Archives physique

Please select the appropriate function in

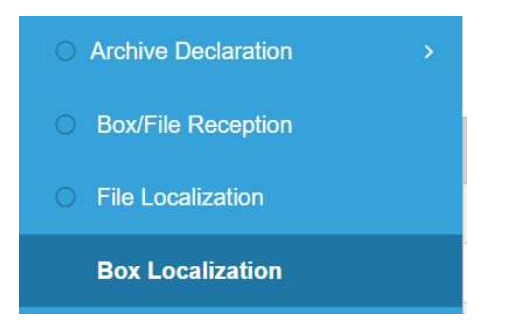

You can use information filtering to adapt hit list:

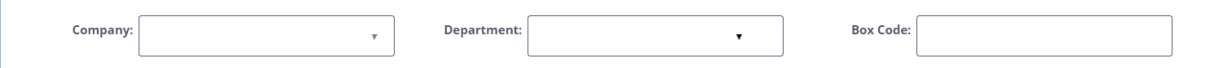

Please select the box to localize and click on "Localize" button.

| FILTER        | LOCALIZE              | EXPORT PDF    | EXPORT CSV | ADD TO DA            | SHBOARD |                    |
|---------------|-----------------------|---------------|------------|----------------------|---------|--------------------|
| Save Ordering |                       |               | Lis        | t of Boxes (1-10 / 1 | 76)     | e c                |
|               | Box Code <sup>¢</sup> |               | Com        | pany                 |         | Department         |
|               | 1234054               | 4541224       | Wailly     | Conseil              |         | Direction          |
| 2             | 1026665               | 1026665646550 |            | Archives             |         | Direction générale |
|               | 123456                |               | Démo A     | Archives             |         | Direction générale |
|               | 120                   | 12052         |            | Archives             |         | Direction générale |

| Jamaris                          | Type: Documentation | Project : Damaris RM | Page 11 / 25 |
|----------------------------------|---------------------|----------------------|--------------|
| 9 chemin du Jubin 69570 Dardilly | Archive             | es physiques         |              |
|                                  | Dar                 | maris RM             |              |
|                                  | Use                 | rs Manual            |              |

| Box Localization Managem    | X             |
|-----------------------------|---------------|
| Box Localization Manager    |               |
| Please select an address to | localize      |
|                             |               |
| Storages*                   |               |
|                             |               |
| Storage Address :           |               |
|                             |               |
|                             | Search        |
|                             |               |
| Storage Address *:          | T             |
|                             |               |
|                             |               |
|                             | Save Close    |
|                             |               |
|                             |               |
|                             |               |
|                             |               |
| 1                           |               |
|                             | Demo Archives |

In this popup window please choose the storage area and the storage address. Validate localization by using "Save" button.

### 2.6.2 – Localize with Damaris Mobile

Please select Box Localization menu. Enter the unique box code or read the barcode.

Then, enter the storage address or scan address barcode.

Validate the operation.

| Jamaris                          | Type: Documentation   | Project : Damaris RM | Page 12 / 25 |
|----------------------------------|-----------------------|----------------------|--------------|
| 9 chemin du Jubin 69570 Dardilly | Arch                  | ives physiques       |              |
|                                  |                       | Damaris RM           |              |
|                                  | U                     | sers Manual          |              |
|                                  | ً<br>11·58 <b>ي</b> ا |                      |              |
| — A Damaris Mobi                 |                       |                      |              |
| Localiser boite                  |                       |                      |              |
|                                  |                       |                      |              |
| Code boite                       |                       |                      |              |
|                                  |                       |                      |              |
| SCAN CODE                        | BOITE                 |                      |              |
|                                  |                       |                      |              |
| Adresse de stockage              |                       |                      |              |
|                                  |                       |                      |              |
| SCAN ADRESSE D                   | E STOCKAGE            |                      |              |
|                                  |                       |                      |              |
| LOCALISER                        | BOITE                 |                      |              |
|                                  |                       |                      |              |
|                                  |                       |                      |              |
|                                  |                       |                      |              |
|                                  |                       |                      |              |
| Code boite ob                    | ligatoire             |                      |              |

### 2.6.3 – Localize with barcode reader

Please select "Box localization" by reading the appropriate barcode.

Then, read storage address barcode and one or multiple boxes barcodes on each shelf.

Synchonize data with your server by using Damaris Clipbarcode software installed on your workstation.

# 3 – Search and Request

This function is available for all authorized users.

Users can retrieve specific boxes or files by using search criterias.

You can find the step by step Workflow:

| User     | Archivist |
|----------|-----------|
| Search   |           |
| Simple   |           |
| Advanced |           |
| Request  |           |

| Jamaris                          | Type: Documentation | Project : Damaris RM | Page 13 / 25 |
|----------------------------------|---------------------|----------------------|--------------|
| 9 chemin du Jubin 69570 Dardilly | Archi               |                      |              |
|                                  | Da                  |                      |              |
|                                  | Us                  | ers Manual           |              |

```
Request followup
```

### <u>3.1 – Archives Fund Simple Search</u>

User selects Search engine by using the following menu:

| Q Searc     | h Engine        | >                |                    |
|-------------|-----------------|------------------|--------------------|
| Searc       | h Archives Fund |                  |                    |
| A similar v | vindow appears: |                  |                    |
|             |                 |                  |                    |
| Search      | Advanced Search | Search by Stamps | My Recent Searches |
|             |                 |                  |                    |
|             |                 |                  |                    |
|             |                 |                  |                    |
|             |                 |                  |                    |
|             |                 |                  |                    |

Enter known information in the field and press "Search" button. This approach will try to find any item box or file in the whole database and limited to authorized documnt types for connected user.

## <u>3.2 – Advanced Search</u>

Please use "Search Engine / Search Archives Fund" menu.

Then select « Advanced Search » Tab.

A similar window appears:

| Jamaris                          | Type: Documentation | Project : Damaris RM | Page 14 / 25 |
|----------------------------------|---------------------|----------------------|--------------|
| 9 chemin du Jubin 69570 Dardilly | Archiv              |                      |              |
|                                  |                     |                      |              |
|                                  | Us                  | ers Manual           |              |

| Jamarıs                       |                                   | i                                                                     |                    |                                 |           | Direction g        | Dém                       | o Archives  | Archives Adm  | ninistrateur |
|-------------------------------|-----------------------------------|-----------------------------------------------------------------------|--------------------|---------------------------------|-----------|--------------------|---------------------------|-------------|---------------|--------------|
|                               | BATCH MANAGEN                     | ENT                                                                   | DOCUMENT UPLOADE   | R SEARCH ARCH                   | IVES FUND |                    |                           |             | BOOKMARK 5 (B | DELETE 3 88  |
|                               | Search                            | Advanc                                                                | ed Search          | Search by Stamps                | N         | ly Recent Searches |                           |             |               |              |
|                               |                                   |                                                                       |                    |                                 |           |                    |                           |             |               | Search       |
|                               | Document:                         | Achats                                                                | •                  | Department:                     |           | ٠                  | Company:                  |             | •             |              |
|                               | General Fields<br>Archive Type:   | Bulletin de salair<br>Clients<br>Dossier de carri<br>Dossier du perse | re<br>êre<br>onnel | Box Type:                       |           | ٠                  | Show finalized documents: |             | Box Mode: (   |              |
| Storage Management            | File Code:<br>Archiving Date From | Etudes<br>Outils<br>Proj<br>Tech-Inn                                  |                    | Box Code:<br>Archiving Date To: |           | -                  | Parent Box Code:          |             |               |              |
|                               | Finalization Date From:           | ica boo                                                               |                    | Finalization Date To:           |           |                    |                           |             |               |              |
| Search Archives Fund          | Address From:<br>Storage Years :  |                                                                       |                    | Address To:<br>Storage type:    |           | Ŧ                  | Final State:<br>Storage:  | Destruction | •             |              |
| <ul> <li>My Basket</li> </ul> | Comments:                         |                                                                       |                    |                                 |           |                    |                           |             | 2             |              |
|                               |                                   |                                                                       |                    |                                 |           |                    |                           |             |               | Search       |
|                               |                                   |                                                                       |                    |                                 |           |                    |                           |             |               |              |
| Messages (10)                 |                                   |                                                                       |                    |                                 |           |                    |                           |             |               |              |

In "Document" listbox please select the target document type. The window presents specific search criterias for that document type.

Enter known search criterias and click on "Search" button.

# <u>3.3 – Search Results hit list navigation</u>

After search step, you will get results hit list.

A similar window appears:

| Remove Ordering Add           Stamps         File Code *         Box Code *         Archive Type *         Storage Address *         Parent Box Code         Doc           BT05201603-0         BT05201603         Archive physique         SS01-A13         Doc         Doc         Doc | Tex detailed (1963               | Dex                                      |            | Achats (1-2 / 2) |                   | N Page 1                   | of 1                           |
|----------------------------------------------------------------------------------------------------|----------------------------------|------------------------------------------|------------|------------------|-------------------|----------------------------|--------------------------------|
| BT05201603-0 BT05201603 Archive physicile SS01-A13                                                                                                    | w all fields Save Orde<br>Stamps | e Ordering<br>Ds File Code <sup>\$</sup> | Box Code * | Archive Type *   | Storage Address * | Remove Ord Parent Box Code | ering Add To Dashi<br>Document |
|                                                                                                    | J                                | BT05201603-0                             | BT05201603 | Archive physique | SS01-A13          |                            | Achats                         |
| BT20150605-0 BT20150605 Archive physique -                                                                                                    |                                  | BT20150605-0                             | BT20150605 | Archive physique | 5                 |                            | Achats                         |

You can navigate in the same document type results by using page numbers.

To change results page, please use left and right arrows. You also can go directly to a given page by entering page number and clisk on ">" button.

| Page 1 | de 2 | > | Х |
|--------|------|---|---|
|        |      |   |   |

| Jamaris                          | Type: Documentation | Project : Damaris RM | Page 15 / 25 |
|----------------------------------|---------------------|----------------------|--------------|
| 9 chemin du Jubin 69570 Dardilly | Archive             |                      |              |
|                                  |                     |                      |              |
|                                  | Use                 | rs Manual            |              |

If more than one document type is found, you will see document type navigation links at left and right sides of result list.

Prev document types

Next document types

Please use these links to change document type results list back and forth.

...

These navigation links appear only if more than one document type is found.

### 3.4 – Box or File Request

You can request archivist to get specific box or file from archives storage. Please select the target item by clicking on first column link of search result list.

| Stamps | File Code <sup>‡</sup> | Box Code + | Archive Type *   | Storage Address |
|--------|------------------------|------------|------------------|-----------------|
|        | BT05201603-0           | BT05201603 | Physical archive | SS01-A13        |
|        | BT20150605-0           | BT20150605 | Physical archive | -               |

A similar popup window appears:

| Request Manag                 | jement     |                  |                 |                 |          |               | Save      | Clos |
|-------------------------------|------------|------------------|-----------------|-----------------|----------|---------------|-----------|------|
|                               |            |                  | Acha            | ts              |          |               |           |      |
| File Code                     | Box Code   | Archive Type     | Storage Address | Parent Box Code | Document | Company       |           | Dep  |
| BT05201603-0                  | BT05201603 | Physical archive | SS01-A13        |                 | Achats   | Démo Archives | Direction | admi |
| 4                             |            |                  |                 |                 |          |               |           | •    |
| Expected Date*:               | 12/05      | /2017            | Return          | Date*:          | 12/      | 08/2017       |           |      |
| Reques <mark>t R</mark> eason |            | ٣                | Reques          | st type*:       |          |               |           | T    |
| Entire Box:                   |            |                  | Reques          | ster:           |          |               |           |      |
| Comments:                     |            |                  |                 |                 |          |               |           |      |
|                               |            |                  |                 |                 |          |               | 2         |      |
|                               |            |                  |                 |                 |          |               |           |      |
|                               |            |                  |                 |                 |          |               |           |      |
|                               |            |                  |                 |                 |          |               |           |      |

Please review and fill the following fields:

- Expected date
- Return date
- Request Reason istbox
- Request type listbox
- Requetser if different from you

| Jamaris                          | Type: Documentation | Page 16 / 25 |  |
|----------------------------------|---------------------|--------------|--|
| 9 chemin du Jubin 69570 Dardilly | Archiv              |              |  |
|                                  | Da                  | amaris RM    |  |
|                                  | Us                  | ers Manual   |  |

And validate by clicking on "Save" button.

If you want the whole box containing the specific item, please check "Entire Box" checkbox.

You also can request more than one item at a time. In that case, please select given items from search result list by using left side checkboxes, and launch the operation by clicking on "Request" button on top of your window.

Please fill the popup window as shown bellow and validate your request.

A confirmation message appears on top of the popup windiw.

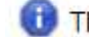

The Requests has been created successfully.

### 3.5 – Archivist's Request Processing

All requests are grouped in a unique list available for archivists.

Periodically, archivists have to verify this list and process requests.

To do so, please use « Request / Request Treatment » menu.

Utilisez le menu Demandes / Traitement des demandes pour accéder à la liste. A red indicator give the number of non-processed requests.

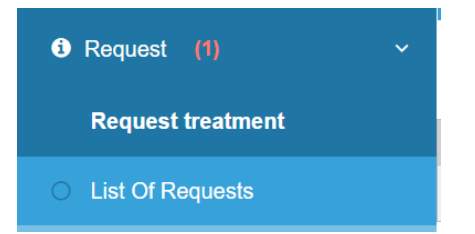

Archivist can filter the requests list upon his needs:

- Request type
- Request status: To be processed
- User department •

A similar list appears:

| 9 chemin du   | Jubin 695   | 70 Dardilly | Type: D         | ocumentation<br>Arc | hives<br>Dama<br>Users | Project : Dam<br>physic<br>aris RN<br>Manua | aris RM<br>QUES<br>1<br>21    |                |                  | Page 17 / 2   | 5        |
|---------------|-------------|-------------|-----------------|---------------------|------------------------|---------------------------------------------|-------------------------------|----------------|------------------|---------------|----------|
| Company       | y:          |             | v               | Department:         |                        | ٠                                           | Requ                          | est From:      |                  |               | ]        |
| Request statu | s: To be p  | rocessed    | Ŧ               | Storage:            |                        |                                             | Re                            | quest To:      |                  |               |          |
| Requeste      | r:          |             |                 | Request type:       |                        |                                             | • Retu                        | Irn From:      |                  |               |          |
| File Code     | e:          |             |                 | Request Reason:     |                        |                                             | v R                           | eturn To:      |                  |               |          |
| Closed        | #           |             |                 |                     |                        |                                             |                               |                |                  |               |          |
| FILTER        | RECE        | VE          | PRINT           | EXPORT PDF EX       | KPORT CSV              | ADD TO DASHBOARI                            | >                             |                |                  |               |          |
|               |             |             |                 |                     |                        |                                             | List Of Reque                 | ests (1-1 / 1) | Page             | 1 of 1        | æ        |
| Box Code +    | File Code ‡ | Document *  | Storage address | Destination name *  | Request date +         | Expected date *                             | Request type *                | Comments *     | Request reason * | Page number * | Return d |
| Henner001     | Henner001-2 | Etudes      |                 |                     | 12/05/2017             | 12/05/2017                                  | Request update from applicant |                | End of Exam      | 1             | 12/08/2  |
|               |             |             |                 |                     |                        |                                             |                               |                | Page             | 1 of 1        |          |

You can use columns title to sort the result.

Pleasze select one or several lines and click on "Receive" button on top the page. This operation will generate one document for each request.

Please print document and use the first part as proof of delivery and the second part to replace the item you extract from archives storage.

Each document contain information about the item, its storage address and the user who requested it.

At the end of items picking, please use one of the following methods to validate the operation:

- In Damaris RM online interface change the status by using "Actions" menu
- With Damaris Mobile application by reading the item's barcode
- With barcode reader by using the appropriate function and by reading item's barcode

Here is an example of "Actions" menu:

|   | (F) (1)                 |
|---|-------------------------|
| ľ | ACTIONS                 |
| • | Validate                |
| - | Check out               |
| _ | Check in                |
|   | Put on place            |
|   | Transfer responsibility |
| _ | Remove closed requests  |
|   | Observers               |
|   |                         |

| Jamaris                          | Type: Documentation | Project : Damaris RM | Page 18 / 25 |
|----------------------------------|---------------------|----------------------|--------------|
| 9 chemin du Jubin 69570 Dardilly | Archive             | es physiques         |              |
|                                  | Dai                 | maris RM             |              |
|                                  | Use                 | rs Manual            |              |

The following table lists all requets Status:

| Status              | Explanation                                                                    |
|---------------------|--------------------------------------------------------------------------------|
| To be processed     | Requests are ready to be processed                                             |
|                     | When done, request passes at "To be validated"                                 |
| To be validate      | Archivist validates corrrectly pronted out documents                           |
| Marked for Checkout | Proof of deliveries are printed, and archivist is ready to pick up items from  |
|                     | Stroage.                                                                       |
| Checked out         | Items are picked up and delivered to users                                     |
| To be shelved       | Items are returned to archivist from users and wait to be localized again in   |
|                     | storage                                                                        |
| Closed              | Items returned back to their storage shelf.                                    |
| On Hold             | If multiple requests are aothorized for a unique item (Box or File), this step |
|                     | indicates that it is on hold waiting for its return back before processing for |
|                     | the next user                                                                  |

 $\frac{3.6-Users\ Requests\ followup}{Users\ can\ check\ list\ of\ their\ own\ requets\ for\ themselves\ or\ for\ all\ members\ of\ their\ department.}$ To do so, please use "Request / List Of Requests" menu.

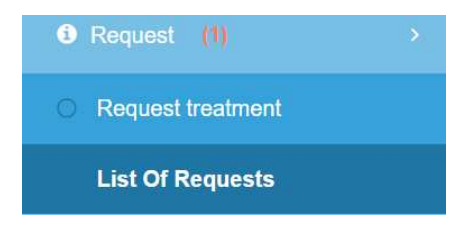

### Similar window opens:

| Compan        | y: | ,      | , Departm   | nent:      | •          | ,   | Request From:            |                 | ] |
|---------------|----|--------|-------------|------------|------------|-----|--------------------------|-----------------|---|
| Request statu | s: | ,      | , Stor      | rage:      | •          | ,   | Request To:              | _               | ] |
| Requeste      | r: |        | Request t   | :ype:      |            | Ŧ   | Return From:             |                 | ] |
| File Code     | e: |        | Request Rea | ison:      |            | Ŧ   | Return To:               |                 | ] |
|               |    |        |             |            |            |     |                          |                 |   |
| FILTER        |    | CANCEL |             | EXPORT PDF | EXPORT CSV |     |                          |                 |   |
|               |    |        |             |            |            |     |                          | < Page 1 of 3 > | » |
| Save Ordering |    |        |             |            |            | Lis | st Of Requests (1-10 / 2 | 27)             |   |

| Jav | e ordening            |                        |                       |                              |                    |                           |                            |                  |                |                              |                             |   |
|-----|-----------------------|------------------------|-----------------------|------------------------------|--------------------|---------------------------|----------------------------|------------------|----------------|------------------------------|-----------------------------|---|
|     | Box Code <sup>‡</sup> | File Code <sup>‡</sup> | Document <sup>¢</sup> | Storage address <sup>¢</sup> | Destination name + | Request date <sup>¢</sup> | Expected date <sup>+</sup> | Request status ¢ | Request type + | Comments <sup>¢</sup>        | Request reason <sup>¢</sup> | 1 |
|     | 5452554655735         | 5452554655735-<br>1    | Achats                | SS01-A14                     |                    | 14/04/2014                | 21/04/2014                 | To be Shalved    |                |                              |                             |   |
|     | 4380473634881         | 4380473634881-<br>1    | Achats                | SS01-B14                     | Parfait Sanchez    | 01/07/2014                | 07/07/2014                 | On Hold          |                | Attention pas le<br>mercredi |                             |   |
|     | 1205                  | 1205-1                 | Bulletin de salaire   |                              |                    | 15/04/2015                | 15/04/2015                 | To be Shalved    |                |                              |                             |   |
|     | 11111                 | 11111-1                | Bulletin de salaire   |                              | delachaise         | 15/04/2015                | 15/04/2015                 | To be Shalved    |                |                              |                             |   |
|     | BT150516              | BT150516-1             | Achats                | SS01-A14                     |                    | 16/05/2015                | 16/05/2015                 | To be Validate   |                | Test demande<br>de sortie    |                             |   |
|     |                       | 1234                   | Achats                |                              |                    | 16/05/2015                | 16/05/2015                 | To be Validate   |                | Test demande                 |                             |   |

| Jamaris                          | Type: Documentation | Project : Damaris RM | Page 19 / 25 |
|----------------------------------|---------------------|----------------------|--------------|
| 9 chemin du Jubin 69570 Dardilly | Archiv              |                      |              |
|                                  | Da                  | maris RM             |              |
|                                  | Use                 | ers Manual           |              |

L'utilisateur a la capacité d'appliquer des filtres pour retrouver plus facilement la ou les demandes qu'il recherche.

User can apply filters to limit the list. Generally used filters are:

- Company
- Departement
- Dates
- Request status
- Etc.

# 4 – Final State Management

Please find description of final state management Workflow.

Here archivist will create Final State Batches to logically group item to be processed. Grouping could be done by using Storage, Departement, Finalization year, etc.

| Construction Document Finalization     | > |
|----------------------------------------|---|
| Manage final state                     |   |
| <ul> <li>Batch finalization</li> </ul> |   |
| O Timeline                             |   |

### <u>4.1 – Manage final state Batch</u>

Please use "Documents Finalization / Manage final state" menu.

A similar window appears:

|        | Company   | :            |                           | Depart             | ment:                 |                         | ,          |                    |               |              |
|--------|-----------|--------------|---------------------------|--------------------|-----------------------|-------------------------|------------|--------------------|---------------|--------------|
|        | User      | :            | •                         | Batch              | state:                |                         | v          | Batch:             |               |              |
|        | FILTER    | CREATE       | EDIT                      | DELETE             | SHOW CONTENT          | EXPORT PDF              | EXPORT CSV | FINALIZATION VALIE | DATION REPORT |              |
| Save ( | Ordering  |              |                           |                    | Batch list            | (1-2 / 2)               |            | ĸ                  | Page 1        | of 1 > >     |
|        | Nar       | ne ‡         | Opening date <sup>‡</sup> | State <sup>‡</sup> | Company <sup>\$</sup> | Department <sup>‡</sup> |            | User <sup>‡</sup>  | Data count    | Change state |
|        | Destructi | ion Dardilly | 22/08/2014                | Open               | Démo Archives         | Direction général       | e Archive  | s Administrateur   | 7             | Close        |
|        | SRH       | 2016D        | 06/10/2016                | Applied            | Démo Archives         | AELB                    | E          | MILCENT            | 1             |              |
|        |           |              |                           |                    |                       |                         |            | <                  | < Page 1      | of 1 > »     |

Please click on "Create" button to start a new Batch.

A similar window appears:

| Jamaris                          | Type: Documentation | Project : Damaris RM | Page 20 / 25 |  |  |  |
|----------------------------------|---------------------|----------------------|--------------|--|--|--|
| 9 chemin du Jubin 69570 Dardilly | Archives physiques  |                      |              |  |  |  |
|                                  | Dar                 | maris RM             |              |  |  |  |
|                                  | Use                 | rs Manual            |              |  |  |  |

|                | 1101 | aartment. |        |       |
|----------------|------|-----------|--------|-------|
| Create batch   |      |           |        | X     |
| Batch name*:   |      | Company*: |        | V     |
| Department*:   | ۲    | User*:    |        | Ţ     |
| Archive Type*: | T    |           |        |       |
| Comments:      |      |           |        |       |
|                |      |           |        |       |
|                |      |           |        |       |
|                |      |           |        |       |
|                |      |           | Create | Close |
|                |      |           |        |       |
|                |      |           |        |       |

Please enter data for the following fields:

- Batch name
- Company (If multiples companies)
- Department
- Archive type, physical or electronic

You can also add a comment to help future users about this specific batch.

Confirm batch creation by using "Create" button.

Batch list is then updated.

### 4.2 – Batch filling

Please use « Batch finalization » menu to pick up item to be finalized.

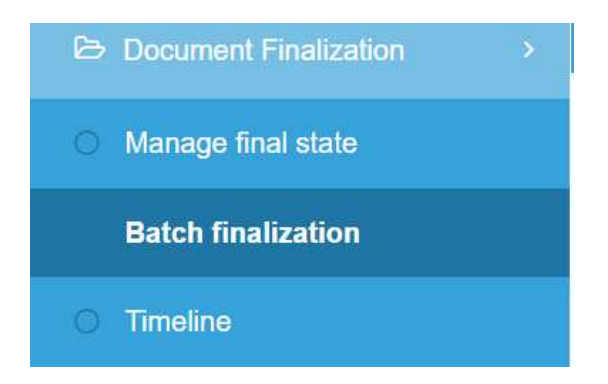

A similar window appears:

| Jamaris                          | Type: Documentation | Project : Damaris RM            | Page 21 / 25 |
|----------------------------------|---------------------|---------------------------------|--------------|
| 9 chemin du Jubin 69570 Dardilly | Arc                 | hives physiques                 |              |
|                                  |                     |                                 |              |
|                                  | L                   | Jsers Manual                    |              |
|                                  |                     |                                 |              |
|                                  |                     |                                 |              |
| Batch:*                          | v User:             | •                               |              |
| Final state* :                   | v Destination:      | Finalization date<br>check box: |              |
|                                  |                     |                                 |              |
|                                  |                     |                                 |              |

Please choose the batch from listbox and Final State you want to process.

If you select "Finalization date checkbox" you can pick up items even if their finnbalization date is not over. Please be careful using this option because you could destroy items which you need to hold.

Then click "Next" button.

You can now launch several search processes to find items (Boxes or Files) and fill your batch.

| Search                  | Advanced Search | Search by Star    | nps My Recent Searches | 5                |               |           |
|-------------------------|-----------------|-------------------|------------------------|------------------|---------------|-----------|
|                         |                 |                   |                        |                  |               | Search    |
| 2                       |                 |                   |                        |                  |               |           |
| Document:               | •               | Department:       |                        | Company:         |               | ·         |
|                         |                 |                   |                        |                  |               |           |
| General Fields          |                 |                   |                        | Show finalized   |               |           |
| Archive Type:           | <b>T</b>        | Box Type:         |                        | documents:       |               | Box Mode: |
| File Code:              |                 | Box Code:         |                        | Parent Box Code: |               |           |
| Archiving Date From:    |                 | Archiving Date T  | D:                     |                  |               |           |
| Finalization Date From: |                 | Finalization Date | To:                    |                  |               |           |
| Address From:           |                 | Address To:       |                        | Final State:     | Destruction • |           |
| Storage Years :         |                 | Storage type:     | T                      | Storage:         |               | r -       |
| Comments:               |                 |                   |                        |                  |               |           |
|                         |                 |                   |                        |                  |               | A         |
| ·                       |                 |                   |                        |                  |               |           |
|                         |                 |                   |                        |                  |               | Search    |

If you check "Box Mode" option, your search list indicates only boxes where all files are ready to be finalized.

In result list please select items you want to add to the Batch.

If users decide to hold selected items not to be finalized, you can remove them from Batch's list.

### 4.3 – Apply Final State

When the Batch list is created and you have users acceptance, you can then apply the final state operation.

To do so, please go to « Document Finalization / Manage final state » menu.

Find the Batch and click on « Close » button right side of the list. After validation, the state passes to "Closed".

| Jamaris                          | Type: Documentation | Project : Damaris RM | Page 22 / 25 |
|----------------------------------|---------------------|----------------------|--------------|
| 9 chemin du Jubin 69570 Dardilly | es physiques        |                      |              |
|                                  | Dar                 | naris RM             |              |
|                                  | Use                 | rs Manual            |              |

|      | FILTER CREATE          | EDIT                      | DELETE             | SHOW CONTENT         | EXPORT PDF              | EXPORT CSV | FINALIZATION VA      | LIDATION REPORT |                 |
|------|------------------------|---------------------------|--------------------|----------------------|-------------------------|------------|----------------------|-----------------|-----------------|
|      | Page 1                 |                           |                    |                      |                         |            |                      |                 | of 1 > >>       |
| Save | Ordering               |                           |                    | Batch li             | st (1-3 / 3)            |            |                      |                 | Remove Ordering |
|      | Name <sup>‡</sup>      | Opening date <sup>‡</sup> | State <sup>‡</sup> | Company <sup>‡</sup> | Department <sup>‡</sup> |            | User <sup>‡</sup>    | Data count      | Change state    |
|      | Destruction Dardilly   | 22/08/2014                | Open               | Démo Archives        | Direction générale      | Arc        | hives Administrateur | 7               | Close           |
|      | SRH2016D               | 06/10/2016                | Applied            | Démo Archives        | AELB                    |            | E MILCENT            | 1               |                 |
|      | FINAL STATE Batch 2017 | 12/05/2017                | Closed             | Démo Archives        | Direction des opération | ons Arc    | hives Administrateur | 0               | Open/Validate   |
|      |                        |                           |                    |                      |                         |            |                      | « C Page 1      | of 1 >>>        |

Please click on "Open/Validate" button to continue the process. You get a similar popup:

| Change ba                                  | Change batch state confirmation |          |        |  |  |  |  |  |  |  |  |
|--------------------------------------------|---------------------------------|----------|--------|--|--|--|--|--|--|--|--|
| Are you sure you want change batch state ? |                                 |          |        |  |  |  |  |  |  |  |  |
|                                            |                                 |          |        |  |  |  |  |  |  |  |  |
|                                            | ReOpen                          | Validate | Cancel |  |  |  |  |  |  |  |  |
|                                            |                                 |          |        |  |  |  |  |  |  |  |  |

NOTE : This is the last step before definitly close the batch. After this validation, you can no more reopen the batch.

• Batch passes to "Validated" step

Please use button to launch next finalization step

|      | Batch state successfully changed validate to confirmed. |                   |                |           |               |                  |            |                         |            |                                          |  |
|------|---------------------------------------------------------|-------------------|----------------|-----------|---------------|------------------|------------|-------------------------|------------|------------------------------------------|--|
|      | Compan                                                  | y:                | Ŧ              | Departr   | nent:         |                  | ,          |                         |            |                                          |  |
|      | Use                                                     | ir:               | •              | Batch     | state:        |                  | Ŧ          | Batch:                  |            |                                          |  |
|      | FILTER                                                  | CREATE            | EDIT           | DELETE    | SHOW CONTENT  | EXPORT PDF       | EXPORT CSV | FINALIZATION VALIDAT    | ION REPORT |                                          |  |
|      |                                                         |                   |                |           |               |                  |            | æ                       | < Page 1   | of 1 >>>>>>>>>>>>>>>>>>>>>>>>>>>>>>>>>>> |  |
| Save | Ordering                                                |                   |                |           | Batch list    | (1-3 / 3)        |            |                         |            | Remove Ordering                          |  |
|      | I                                                       | Name <sup>‡</sup> | Opening date ‡ | State ‡   | Company ÷     | Departmen        | t ÷        | User <sup>‡</sup>       | Data count | Change state                             |  |
|      | Destr                                                   | uction Dardilly   | 22/08/2014     | Open      | Démo Archives | Direction gén    | érale      | Archives Administrateur | 7          | Close                                    |  |
|      | s                                                       | RH2016D           | 06/10/2016     | Applied   | Démo Archives | AELB             |            | E MILCENT               | 1          |                                          |  |
|      | FINAL S                                                 | TATE Batch 2017   | 12/05/2017     | Confirmed | Démo Archives | Direction des op | érations   | Archives Administrateur | 0          | Apply                                    |  |
|      |                                                         |                   |                |           |               |                  |            | ď                       | < Page 1   | of 1 >>>>>>>>>>>>>>>>>>>>>>>>>>>>>>>>>>> |  |

| Jamaris                          | Type: Documentation                               | Project : Damaris RM | Page 23 / 25 |  |  |  |
|----------------------------------|---------------------------------------------------|----------------------|--------------|--|--|--|
| 9 chemin du Jubin 69570 Dardilly | chemin du Jubin 69570 Dardilly Archives physiques |                      |              |  |  |  |
|                                  | Da                                                | amaris RM            |              |  |  |  |
|                                  | Us                                                | ers Manual           |              |  |  |  |

- Batch is then Confirmed
- Please click on

button to go one step further

| -                                                                                                    |                       |                                                           | applied.       | nged confirmed to                                | ite successfully cha                     | 🦋 Batch sta                |                                                       |                                                     |        |
|----------------------------------------------------------------------------------------------------|-----------------------|-----------------------------------------------------------|----------------|--------------------------------------------------|------------------------------------------|----------------------------|-------------------------------------------------------|-----------------------------------------------------|--------|
|                                                                                                    |                       |                                                           |                |                                                  | nent:                                    | Departr                    | ٧                                                     | Company:                                            |        |
|                                                                                                    |                       | Batch:                                                    | v              |                                                  | state:                                   | Batch                      |                                                       | User:                                               |        |
|                                                                                                    | TION REPORT           | V FINALIZATION VALIDA                                     | EXPORT CSV     | EXPORT PDF                                       | SHOW CONTENT                             | DELETE                     | EDIT                                                  | TER CREATE                                          | FI     |
|                                                                                                    |                       |                                                           |                |                                                  |                                          |                            |                                                       |                                                     |        |
| of 1                                                                                                    | Page 1                |                                                           |                | (1-3 / 3)                                        | Batch list                               |                            |                                                       |                                                     |        |
| of 1 Remove Ordering                                                                                                    | Page 1 Data count     | User <sup>‡</sup>                                         | t+             | (1-3 / 3)<br>Departmen                           | Batch list<br>Company *                  | State +                    | Opening date ‡                                        | dering<br>Name <sup>e</sup>                         | ave Or |
| of 1 2 2 2 Change state                                                                                                    | Page 1 Data count 7   | User *<br>Archives Administrateur                         | t÷<br>érale A  | (1-3 / 3)<br>Departmen<br>Direction géne         | Batch list<br>Company *<br>Démo Archives | State *<br>Open            | Opening date *<br>22/08/2014                          | dering<br>Name <sup>e</sup><br>Destruction Dardilly | ave Or |
| of 1 Parameters of 1 Parameters of 1 Parameter | Page 1 Data count 7 1 | User <sup>e</sup><br>Archives Administrateur<br>E MILCENT | t e<br>érale A | (1-3 / 3)<br>Departmen<br>Direction génu<br>AELB | Batch list<br>Company *<br>Démo Archives | State +<br>Open<br>Applied | Opening date <sup>9</sup><br>22/08/2014<br>06/10/2016 | Destruction Dardilly<br>SRH2016D                    | ave Or |

Note : You will get a specific message on top of the window, validating the operation.

| BATCH MANAGEMENT | DOCUMENT UPLOADER |                              |                            | BOOKMARK 5 🗄 | DELETE 3 🕀 |
|------------------|-------------------|------------------------------|----------------------------|--------------|------------|
|                  |                   | Batch state successfully cha | nged confirmed to applied. |              | <u>0</u>   |
| Company:         | Ŧ                 | Department:                  | •                          |              |            |
| User:            | T                 | Batch state:                 | v Batch:                   |              |            |

Note: Please find a sum up of all Finalization Batch States:

- Open: Archivist can add or remove items in the Batch list
- Closed: Batch is ready to be finalized
- Validated: Archivist is ready to pick up items from storage
- Confirmed: Archivist picked up all items from storage
- Applied: Database is updated, storage faciility is updated, spaces are usable again

# 5 – Quality Control

Damaris RM provides data quality control engine which ensures data quality keyed in by users.

You can configure quality control on index values or on File Code and Box Code values also.

### 5.1 - File Code and Box Code Quality control

You can define right information format for these two fields.

For example, you can define a prefix value like "ARCH" followed by 3 or 4 numeric digits.

| Jamaris                          | Type: Documentation | Project : Damaris RM | Page 24 / 25 |
|----------------------------------|---------------------|----------------------|--------------|
| 9 chemin du Jubin 69570 Dardilly | Archive             | s physiques          |              |
|                                  | Dan                 | naris RM             |              |
|                                  | Usei                | rs Manual            |              |

This option is defined at Company level.

Please go to "Administration / Qualty Control Engine" menu and "Administration / Company Preferences".

In Quality Control Engine menu, you will define specific controls by creating a configuration for each field.

| Create a | New Quality Control |   |        |               |  |
|----------|---------------------|---|--------|---------------|--|
| Type*:   | Mask                | T | Name*: | Box Code Demo |  |
| Mask:    | ARCH[0-9]{4}        |   |        |               |  |
|          | CITERITO ALCH       |   |        |               |  |
|          |                     |   |        |               |  |
|          |                     |   |        |               |  |

Then, please go to "Company Preferences" menu to choose the quality control for each field.

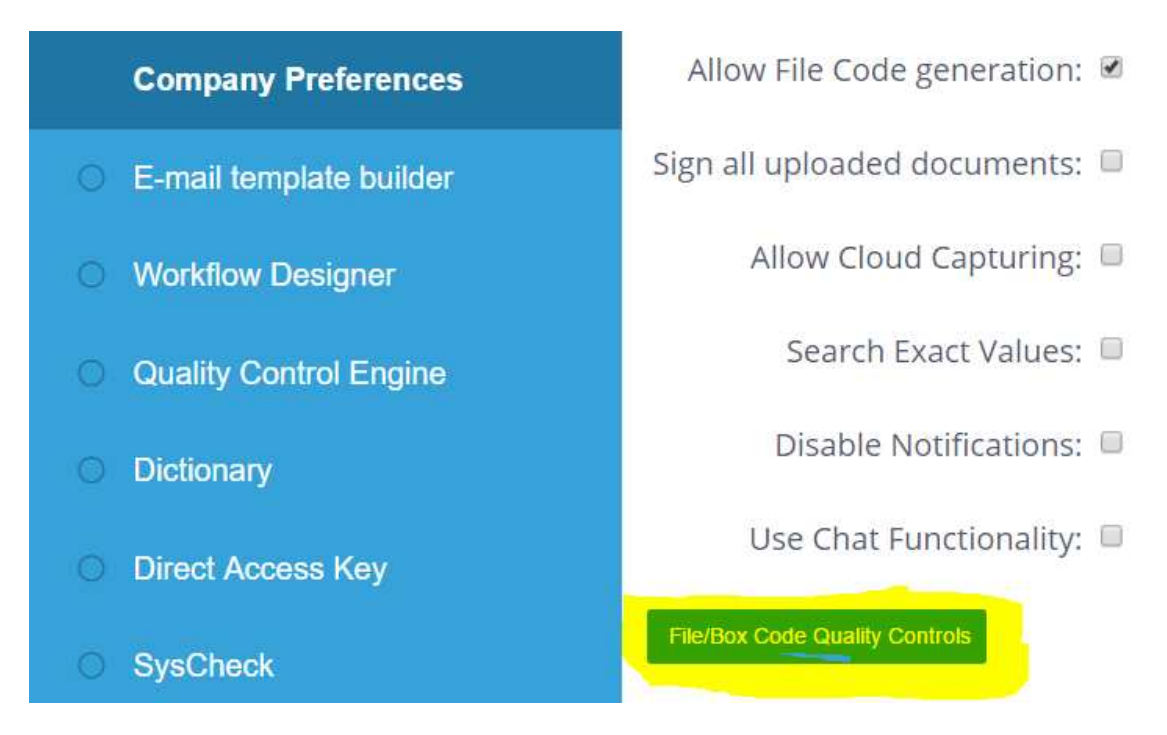

Please click "File/Box Code Quality Control" button.

In the next popup, you will invited to define which quality control you want to use for File Code or Box Code fields.

If you check "Required" option, this quality control becomes mandatory. If user doesn't follow the requirments then he cannot enter data. If this option is not set, then a warning message appears but user can validate his data entry.

| Jamaris                          | Type: Documentation | Proiect : Damaris RM | Page 25 / 25 |
|----------------------------------|---------------------|----------------------|--------------|
| 9 chemin du Jubin 69570 Dardilly | Archiv              | ves physiques        |              |
|                                  | Da                  | amaris RM            |              |
|                                  | Use                 | ers Manual           |              |

| Quality Control   |                          |             | Close    |
|-------------------|--------------------------|-------------|----------|
| Field*: Type: All | ▼ Quality Control*: Date | ▼ Required: | Add      |
|                   |                          |             |          |
| Field             | Quality Control          | Required    | Delete   |
| File              | Box Code Demo            |             | <b>*</b> |
|                   |                          |             |          |
|                   |                          |             |          |
|                   |                          |             |          |
|                   |                          |             |          |
|                   |                          |             |          |
|                   |                          |             |          |

### 5.2 – Search Criteria Quality Control

You also can add quality control for specific fields linked to a document type:

- You can add controls on a value entered for a given field (Index)
- You also can use already configured controls in Quality Control Engine menu

For example, to define a mandatory field, please go to "Document Management / Document" menu:

- Select the document type you want to configure
- Click on "Edit" button
- Please retrieve the field in "Search Criteria" list

- QUALITY CONTROL
- At the far right part of the list, please click on "Quality Control" icon
- In the popup window please select "Non Empty" option in Quality Control
- Please check the "Required" option if needed
- Validate your configuration by clicking on "Save" button

| Quality Control                                          |                 |                                       |                   | ive Close |
|----------------------------------------------------------|-----------------|---------------------------------------|-------------------|-----------|
| Type: All ▼ Quality Control*: Non Empty ▼ Required:  Add |                 |                                       |                   |           |
| Туре                                                     | Quality Control | Required                              | Load Index Values | Delete    |
|                                                          | Non Empty       | <b>~</b>                              |                   | 1         |
|                                                          |                 | · · · · · · · · · · · · · · · · · · · |                   | <u> </u>  |
|                                                          |                 |                                       |                   |           |

- You can configure quality controls for other Search criterias
- Please click on "Edit" button in document type popup

You successfuly configured quality control for this document type. You can continue for other ones if necessary.